## De stap naar meer zichtbaarheid

## DE UIT-DATABANK

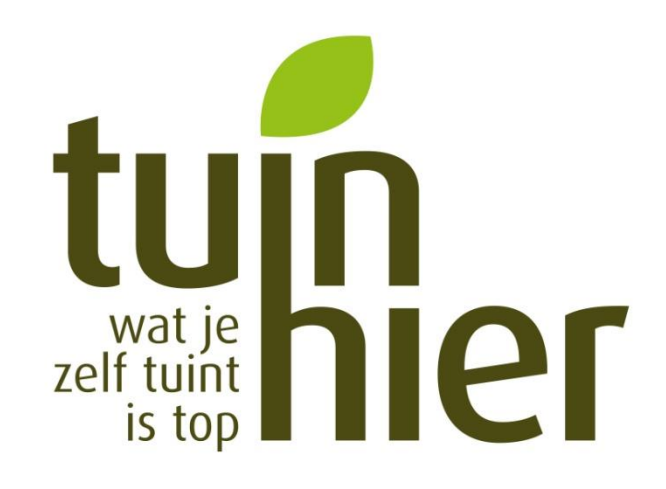

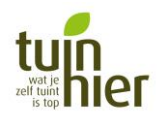

### **OVERZICHT**

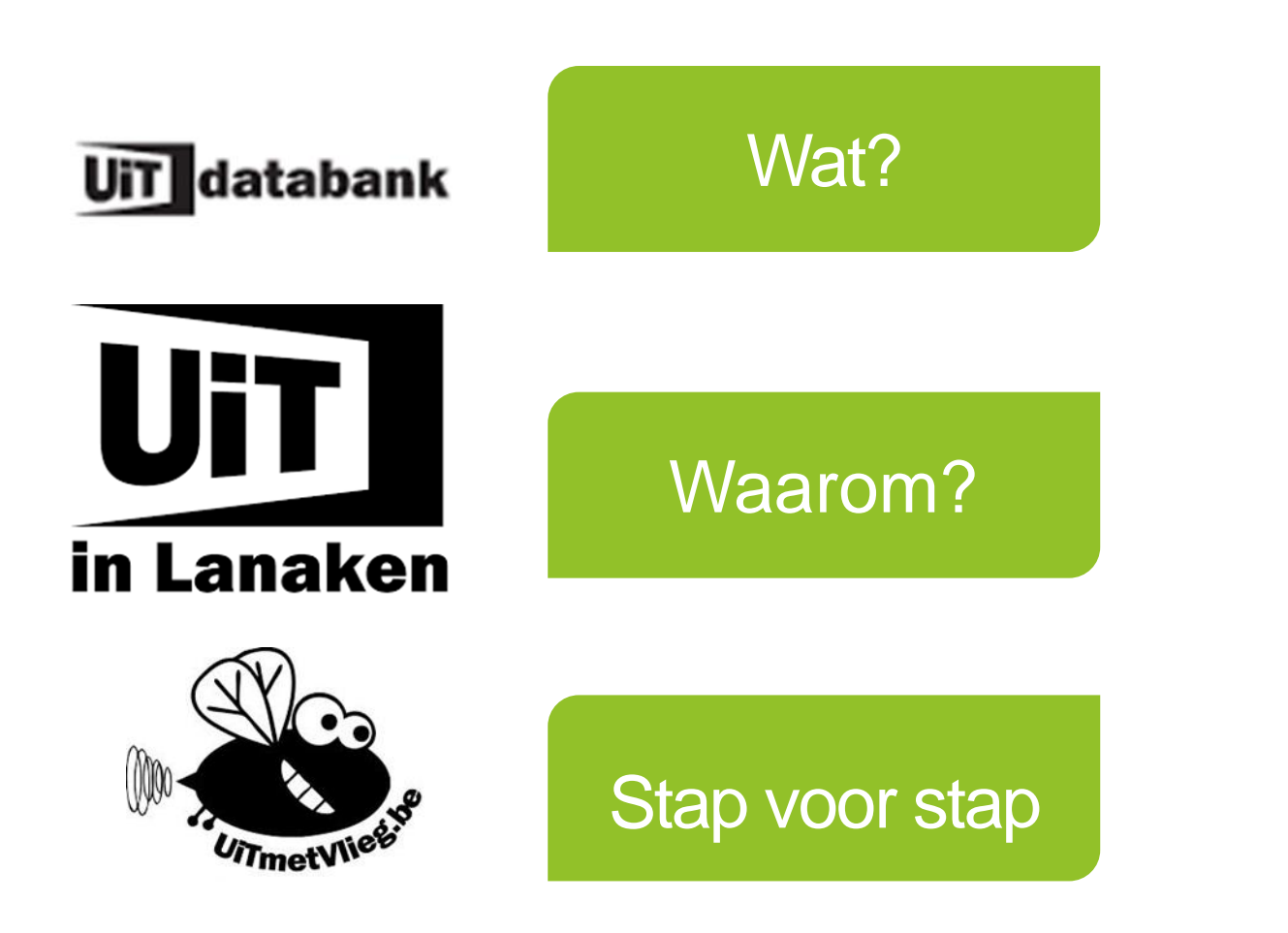

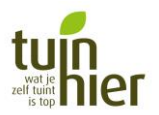

## DE UIT-DATABANK: WAT IS DAT?

Een gratis online databank waarin elke organisator zijn activiteit kan ingeven om promotie te voeren.

Herkenbaar : in heel Vlaanderen wordt het zelfde logo gebruik.

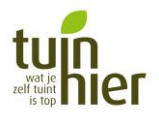

## WAAROM?

#### Het is je gratis toegangspoort.

- Waaruit allerlei websites, lokale reclamebladen, activiteitenkalenders, stadskrant of gemeenteblad, mobiele apps, evenementenkalenders enz. hun informatie halen.
- Je moet het dus maar één keer ingeven en je hebt een heel groot bereik.

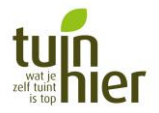

### WAAROM?

#### Bijvoorbeeld:

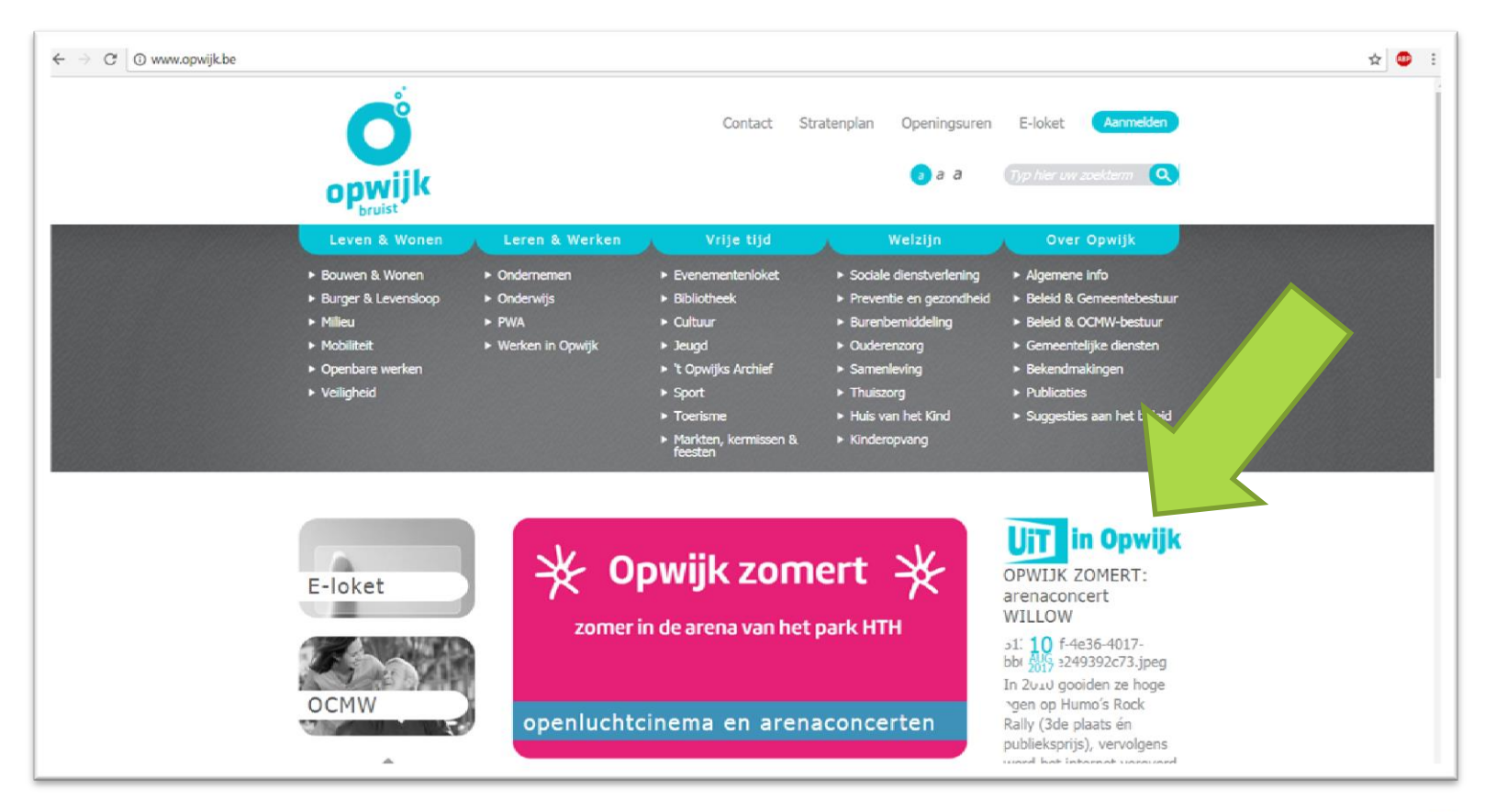

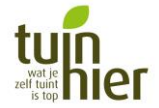

Een account aanmaken
 Surf naar <u>www.uitdatabank.be</u> .
 Klik op 'start hier'.

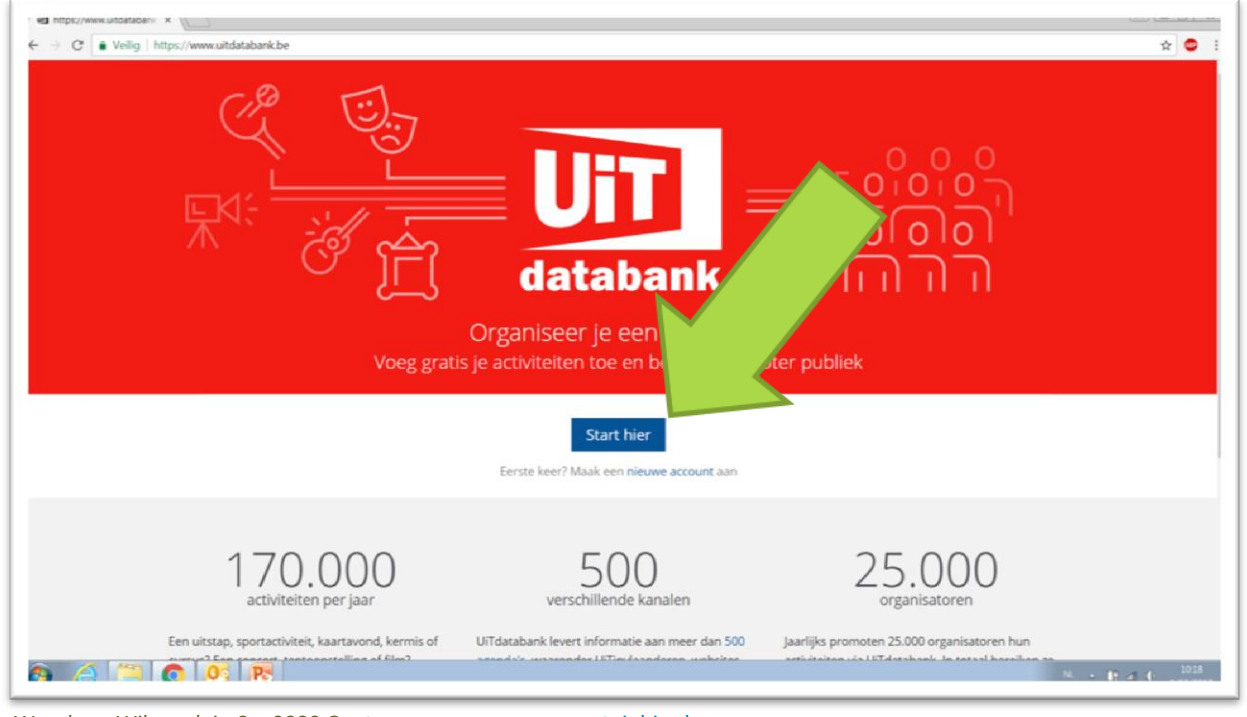

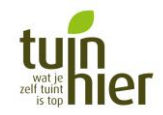

Vzw Tuinhier - Woodrow Wilsonplein 2 - 9000 Gent

# Een account aanmaken > Klik op 'registreer hier'.

| Aanmelden                                        | UiT                                                                                             |
|--------------------------------------------------|-------------------------------------------------------------------------------------------------|
| Aanmelden met                                    | of met je UiTiD-account Nog geen UITID? Registreer hier                                         |
| F Facebook                                       | E-mailadres of gebruikersnaam                                                                   |
| E Twitter                                        | Wachtwoord (Wachtwoord vergeten?.)                                                              |
| Soogle                                           | Aanmelden Annuleer                                                                              |
| in LinkedIn                                      | Laat mij aangemeld blijven                                                                      |
| le registreert ie in functie van UiTdatabank. Je | gaat dus akkoord met de <b>oebruiksvoorwaarden</b> en het <b>privacybeleid</b> van UiTdatabank. |

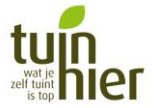

Een account aanmaken
 > Vul de registratiegegevens in.
 > Klik daarna op 'registreren'.

TIP: gebruik jullie afdelingsmail en -naam. Zo kan iemand anders deze account ook gebruiken indien nodig.

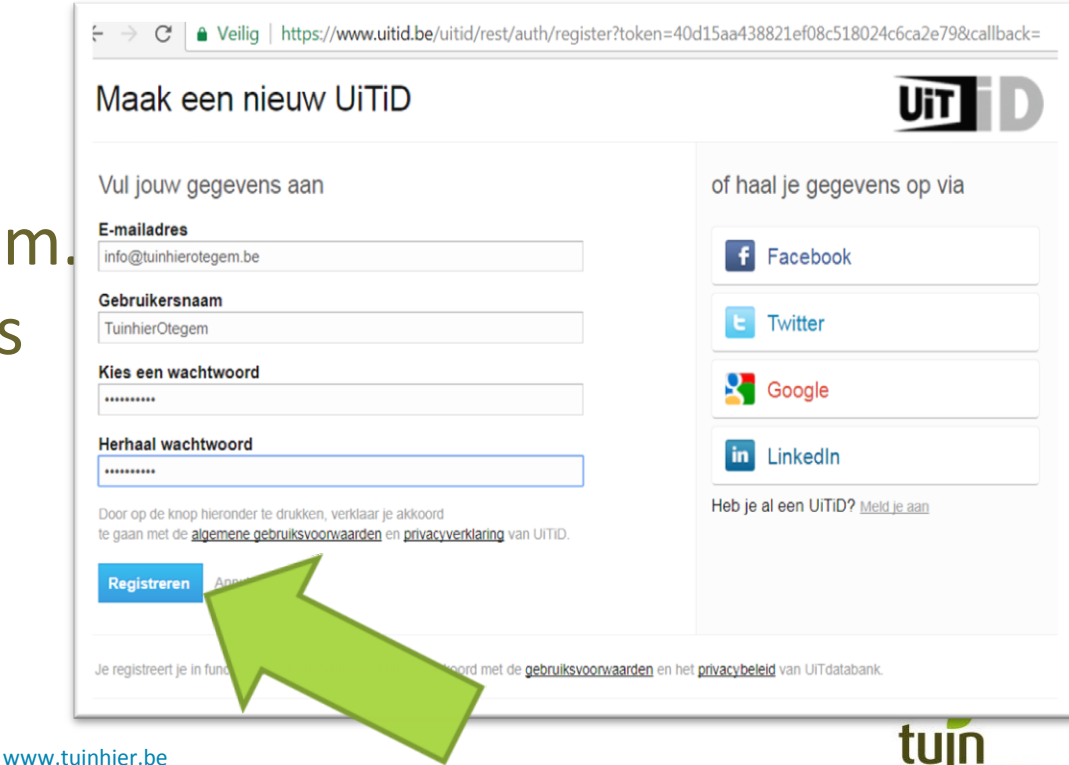

#### 2. Een account aanmaken

Je hebt een account! Je Home-pagina = het overzicht.

TIP: schrijf je in voor de nieuwsbrief. Je krijgt vaak tips en meldingen bij aanpassingen op de website.

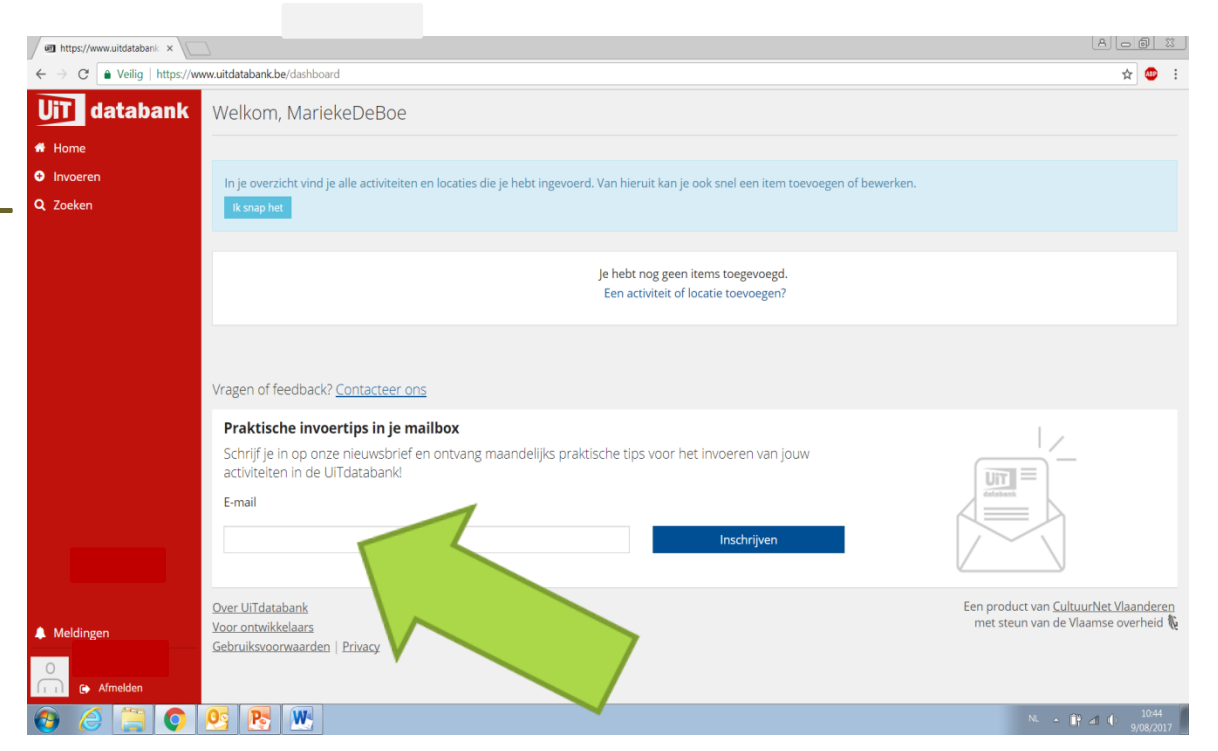

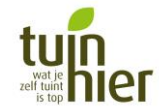

# 2. Een activiteit invoeren> Klik op 'invoeren'.

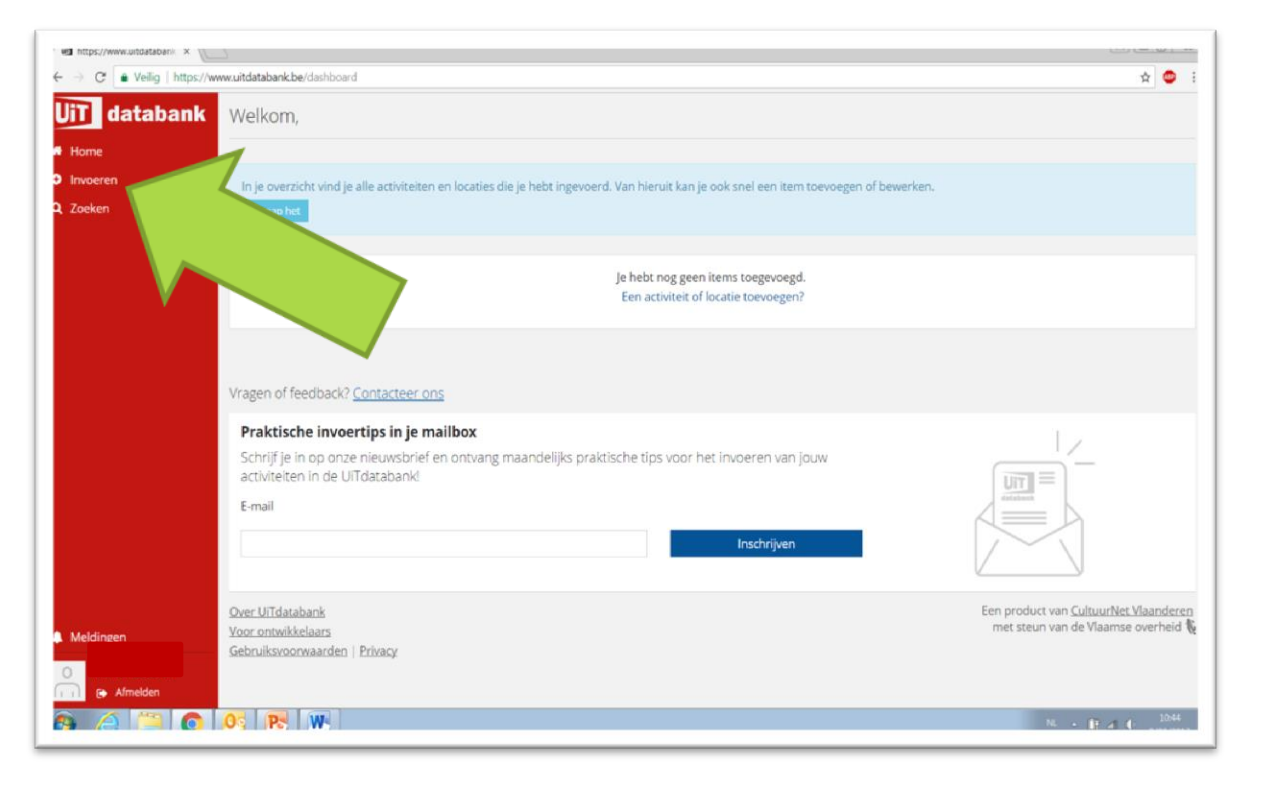

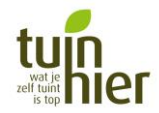

## 2. Een activiteit invoeren> Klik op het soort evenement dat je organiseert.

| JiT databa | nk 🕦 WAT WIL JE TOEVOEGEN?                                  |    |                     |                                  |  |
|------------|-------------------------------------------------------------|----|---------------------|----------------------------------|--|
| Home       |                                                             |    |                     |                                  |  |
| Invoeren   |                                                             |    |                     | A-So                             |  |
| Q Zoeken   | Een evenement                                               | of | Een locatie         |                                  |  |
|            | Begeleide rondleiding Beurs Concert                         |    | Archeologische Site | Bibliotheek of documentatiecent  |  |
|            | Cursus of worksh ansvoorstelling Eten en drinken            |    | Monument Muse       | um of galerij Natuur, park of tu |  |
|            | Festival Fi antie Kermis of feestelijkheid                  |    | Toon alles          |                                  |  |
|            | Lezing of congre Opendeurdag                                |    |                     |                                  |  |
|            | Party of fuif Route Spen t en beweging                      |    |                     |                                  |  |
|            | Sportwedstrijd bekijken Tentoonstelling Theatervoorstelling |    |                     |                                  |  |

#### Bijvoorbeeld: 'cursus of workshop' voor je voordracht.

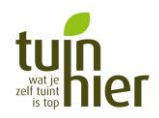

## 2. Een activiteit invoeren> Verfijn het soort activiteit (altijd doen!).

| A a                                               |                                                                    |                      |           |                     |                        |                        | 8 0 0              |         |  |
|---------------------------------------------------|--------------------------------------------------------------------|----------------------|-----------|---------------------|------------------------|------------------------|--------------------|---------|--|
| ← → C ▲ Veilig   https://www.uitdatabank.be/event |                                                                    |                      |           |                     |                        |                        | ☆ 🗛                |         |  |
| <b>UiT</b> databank                               | WAT WIL JE TOEVOEGEN?                                              |                      |           |                     |                        |                        |                    |         |  |
| 希 Home                                            |                                                                    |                      |           |                     |                        |                        |                    |         |  |
| <ul> <li>Invoeren</li> </ul>                      | Cursus of workshop <u>Wijzigen</u>                                 |                      |           |                     |                        |                        |                    |         |  |
| <b>Q</b> Zoeken                                   | Verfijn                                                            | Verfijn              |           |                     |                        |                        |                    |         |  |
|                                                   | Creativiteit                                                       | Computer en techniek | Opvoeding | Persoon en relaties | Interculturele vorming | Kunst en kunsteducatie | Gezondheid en zorg | Voeding |  |
|                                                   | Samenleving Milieu en natuur schap Zingeving, filosofie en religie |                      |           |                     |                        |                        |                    |         |  |
|                                                   | 2 WANNEER VINDT DIT EVI                                            |                      |           |                     |                        |                        |                    |         |  |
|                                                   |                                                                    |                      |           |                     |                        |                        |                    |         |  |
|                                                   |                                                                    |                      |           |                     |                        |                        | Ţ                  |         |  |

#### Bijvoorbeeld: 'Milieu en natuur' voor je workshop.

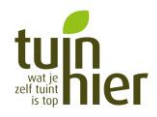

## 2. Een activiteit invoeren> Geef de datum of data in van je activiteit.

| UiT databank                 | WAT WIL JE TOEVOEGEN?              |                     |                    |         |                      |          |         |
|------------------------------|------------------------------------|---------------------|--------------------|---------|----------------------|----------|---------|
| 🕈 Home                       | Currue of workshop Wilsian         |                     |                    |         |                      |          |         |
| <ul> <li>Invoeren</li> </ul> | Cursus of workshop Wijzigen        |                     |                    |         |                      |          |         |
| Q Zoeken                     | S Milieu en natuur <u>Wijzigen</u> |                     |                    |         |                      |          |         |
|                              | WANNEER VINDT     Eén              | ENT OF DEZE ACTIVIT | EIT PLAATS?        | of      | Vaste dagen per week |          |         |
|                              | Start                              |                     | Einde              |         |                      | Beginuur | Einduur |
|                              | 25/11/2017                         | <b>#</b>            | 25/11/2017         | <b></b> | Hele dag             | 10 : 00  | 11 : 30 |
|                              | Dag(en) toevoegen                  |                     | OF DETE ACTIVITEIT |         |                      |          |         |

#### > Vink 'hele dag' af en vul begin- en einduur in.

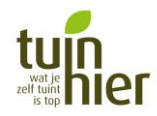

## 2. Een activiteit invoeren> Geef de postcode of plaatsnaam in.

| m https://www.uitdatabank ×                                       |                                                                                        |                   |
|-------------------------------------------------------------------|----------------------------------------------------------------------------------------|-------------------|
| $\leftarrow$ $\rightarrow$ C $\blacksquare$ Veilig   https://www. | w.uitdatabank.be/event                                                                 |                   |
| <b>UIT</b> databank                                               | Dag(en) toevoegen                                                                      |                   |
|                                                                   |                                                                                        |                   |
|                                                                   | WAAR VINDT DIT EVENEMENT OF DEZE A                                                     | CITVITEIT PLAATS? |
|                                                                   | <ul> <li>9000 Gent Wijzigen</li> <li>Kies een locatie</li> </ul>                       |                   |
|                                                                   | woo<br>wooarow wiisonpiein                                                             | <b>A</b>          |
|                                                                   | In de keuken<br><b>Woo</b> drow Wilsonplein z/n                                        |                   |
|                                                                   | Woodrow Wilsonplein<br>Woodrow Wilsonplein                                             |                   |
|                                                                   | Shopping Gent Zuid<br><b>Woo</b> drow Wilsonplein 4                                    |                   |
|                                                                   | Woodrow Wilsonplein<br>Woodrow Wilsonplein z/n                                         |                   |
|                                                                   | Academie voor Muziek, <b>Woo</b> rd en Dans Gent   GO!<br>Scholengroep Gent<br>Poel 17 | v                 |

> Vul locatie in en kies uit de bestaande lijst.

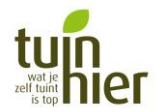

## 2. Een activiteit invoeren> Klik op 'nieuwe locatie' indien ze niet in de lijst staat en vul in. Klik daarna op 'toevoegen'.

| UIT databank                                 | Dag(en) toevoegen                                                                                    | Nieuwe locatie toevoegen                                                                                                    |                      |      |
|----------------------------------------------|----------------------------------------------------------------------------------------------------|----------------------------------------------------------------------------------------------------|----------------------|------|
| <ul> <li>Invoeren</li> <li>Zoeken</li> </ul> | 3 WAAR VINDT DIT EVE 9000 Gent Mijzigen Kies een locatie volkstuinpark Locatie niet g Een locatie to | Naam locatie volkstuinpark Straat en nummer Categorie Kies een categorie die deze locatie het best omschrijft Wonument Museum of galerij Natuur, park of tuin Openbare ruimte Recreatiedomein of centrum | Gemeente<br>Gent<br> |      |
|                                              |                                                                                                    |                                                                                                    |                      | ture |

## 2. Een activiteit invoeren> Vul de naam in van je activiteit. Klik op 'doorgaan'.

| ← → C               |                                                                                                    |  |  |  |  |  |
|---------------------|----------------------------------------------------------------------------------------------------|--|--|--|--|--|
| <b>UIT</b> databank | BASISGEGEVENS                                                                                                    |  |  |  |  |  |
| 🖶 Home              | Naam van het evenement                                                                                                    |  |  |  |  |  |
| Invoeren            | Workshop ' <u>Vierkantemeter</u> tuinieren'                                                                                                    |  |  |  |  |  |
| <b>Q</b> Zoeken     | Gebruik een <b>sprekende titel</b> , bv. "Fietsen langs kapelletjes", "De<br>Sage van de Eenhoorn". Een <b>uitgebreide beschrijving</b> kan je in<br>stap 5 toevoegen. |  |  |  |  |  |

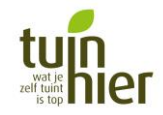

## 2. Een activiteit invoeren> Vul de verdere gegevens in.

| UiT databank | MENT EXTRA OPVALLEN    |                                                                                                    |
|--------------|------------------------|----------------------------------------------------------------------------------------------------|
| Home         | 🕏 Titel                | Workshop 'Vierkantemeter tuinieren' Afbeeldingen                                                                                                    |
| Q Zoeken     | Beschrijving           | Een kleine tuin of zelfs geen en toch je eigen groentjes kweken?<br>Het kan! In deze praktische workshop leer je hoe je op een<br>vierkante meter het hele seizoen door je eigen groentjes (en<br>zelfs fruit) kunt kweken.<br>Keegmaken |
|              | Geschikt voor          | Alle leeftijden, Peuters, Kleuters, Kinderen, Jongeren, Volwassenen,<br>Senioren, Andere                                                                                                    |
|              | 📀 Organisatie          | Tuinhier ×                                                                                                    |
|              | 🛛 Prijs                | Prijzen Wijzigen                                                                                                    |
|              |                        | Basistarief 4,00 euro                                                                                                    |
|              |                        | Leden 2,00 euro                                                                                                    |
|              | S Contact & reservatie | E-mailadres   info@tuinhier.be                                                                                                    |
|              |                        | Cebruik voor reservatie                                                                                                    |
|              |                        | Meer contactgegevens toevoegen                                                                                                    |

## Tip: voeg zeker een passende foto toe (niet je logo). Dit vergroot enorm je kans op publicatie!!!

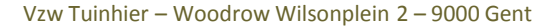

tun wat je zelf tion is top

## 2. Een activiteit invoeren> Vul de verdere gegevens in.

| Prijs     Prijzen                                                                                            | Wiizigen |  |
|----------------------------------------------------------------------------------------------------|----------|--|
| Basistarief 4,00 euro<br>Leden 2,00 euro                                                                     |          |  |
| Contact & reservatie E-mailadres info@tuinhier.be Gebruik voor reservati                                     | ie       |  |
| Meer contactgegevens toevoegen       Reservatie periode       Van     09/08/2017     10t     22/11/2017      | ×        |  |
| <ul> <li>Toegang</li> <li>Voor iedereen</li> <li>Enkel voor leden</li> <li>Specifiek voor scholen</li> </ul> |          |  |

Tip: vul alle gegevens zo gedetailleerd mogelijk in. Dit vergoot je zichtbaarheid sterk!!!

2. Een activiteit invoeren

> Kies tenslotte 'meteen publiceren' of 'later publiceren'.

> Later publiceren= opslaan maar het nog niet zichtbaar maken.

**Tip:** doe het meteen, anders vergeet je het en ziet niemand dit.

**Tip:** zorg dat je activiteit 6 weken voor aanvang gepubliceerd wordt, want dat is vaak de deadline voor stadskranten, kalenders, enz.

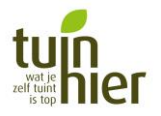

## 2. Een activiteit invoeren> vul 'labels' in = trefwoorden die mensen zouden gebruiken om een activiteit te zoeken.

| <b>UiT</b> databank          |              |                                     |                         |
|------------------------------|--------------|-------------------------------------|-------------------------|
| 🖶 Home                       | Gegevens     | listoriek Publicatie                | & Bewerken              |
| <ul> <li>Invoeren</li> </ul> | Titel        | Workshop 'Vierkantemeter tuinieren' | 名 Kopiëren en aanpassen |
| <b>Q</b> Zoeken              | Туре         | Cursus of workshop                  | â Verwijderen           |
|                              | Labels       | #tuin × groene vingers ×            |                         |
|                              |              | vierka                              |                         |
|                              | -            | 't Vierkant                         |                         |
|                              | Beschrijving | <b>vierka</b> mp                    |                         |
|                              |              | vierkante                           |                         |
|                              |              | vierkante meter                     |                         |
|                              | Waar         | Vierkante meter tuin                |                         |
|                              | Wannoor      | vierkante zaal                      |                         |
|                              | Wallieer     | vierka (nieuw label toevoe          |                         |
|                              | Organisatie  | Tuinhier                            |                         |
|                              | Prijs        | Basistarief                         |                         |

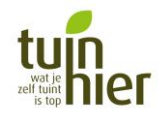

#### 2. Een activiteit invoeren

KLAAR ! 3. Is er iets veranderd? Een foutje gemaakt? > Je activiteit aanpassen. Klik op 'bewerken'.

| UiT databank    | Welkom, MariekeDeBoe                                                                       |   |            |
|-----------------|--------------------------------------------------------------------------------------------|---|------------|
| 🖀 Home          |                                                                                            |   |            |
| Invoeren        | Recent                                                                                     |   |            |
| <b>Q</b> Zoeken | Workshop 'Vierkantemeter tuinieren'<br>Cursus of workshop - 25/11/2017 van 10:00 tot 11:30 |   | Bewerken - |
|                 |                                                                                            | 1 |            |
|                 |                                                                                            |   |            |
|                 | Vragen of feedback? <u>Contacteer ons</u>                                                  |   |            |
|                 | <b>-</b> • • • • • • • •                                                                   |   |            |
|                 |                                                                                            |   |            |

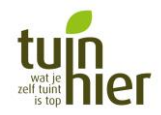

#### 4. Elk jaar opnieuw invoeren?

Als je vaste activiteiten hebt die jaarlijks terug keren: op je homepagina staan al je activiteiten. Ook 'afgelopen evenement'. Klik op die activiteit en daarna op 'kopiëren en aanpassen'. Pas de gegevens aan en je spaarde weer wat werk.

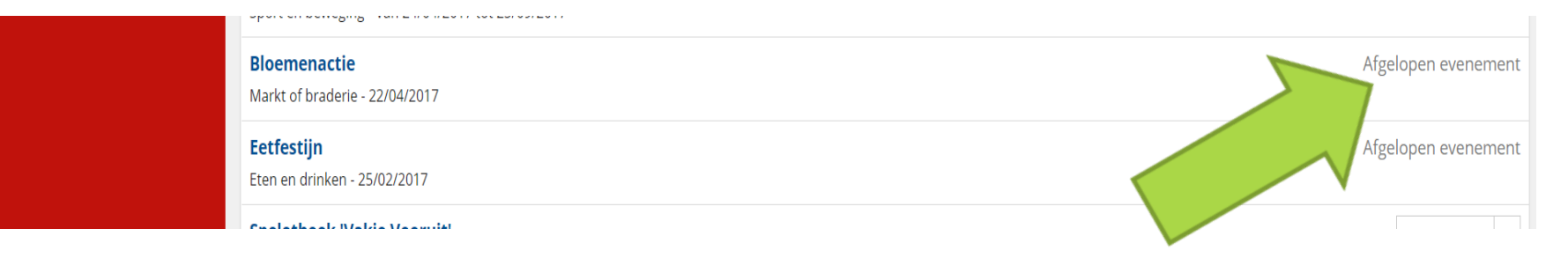

#### Let wel extra op voor foutjes!

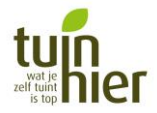

## Vragen

> Wat is 'UIT met vlieg'?

Dit zijn activiteiten speciaal voor kinderen. Ze worden aangeduid met een speciaal logo.

- Wat is een UIT-pas? Sommige regio's hebben een UITpas waarmee je punten kunt sparen, speciale tarieven toekennen, enz. Meer info bij je cultuurdienst.
- Een handleiding nodig? <u>http://documentatie.uitdatabank.be/handleiding-uitdatabank/</u>
- Nog vragen? Contacteer ons! info@tuinhier.be of 09 267 87 31

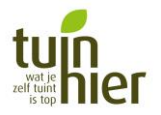